## USIMカードの取り付け

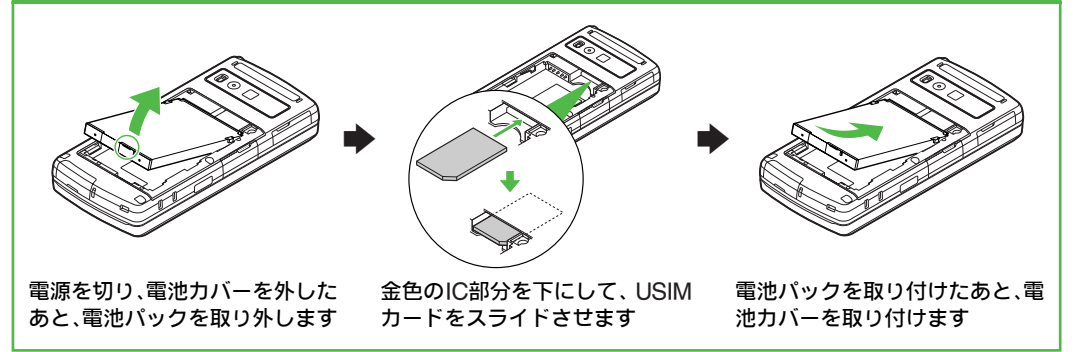

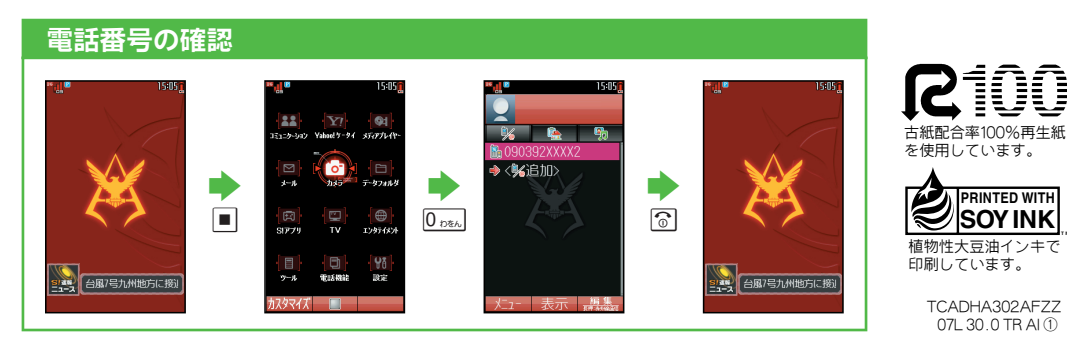

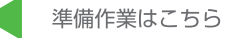

IUU

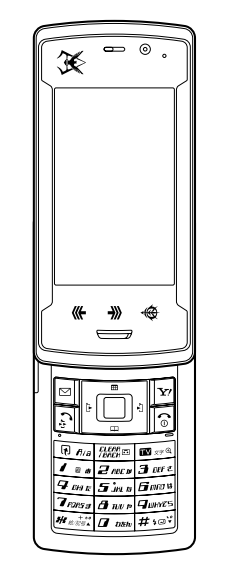

## <u>はじめ</u>にお読みください。

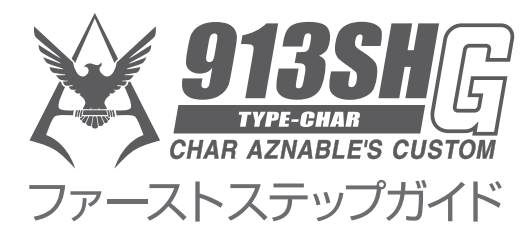

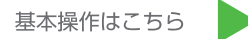

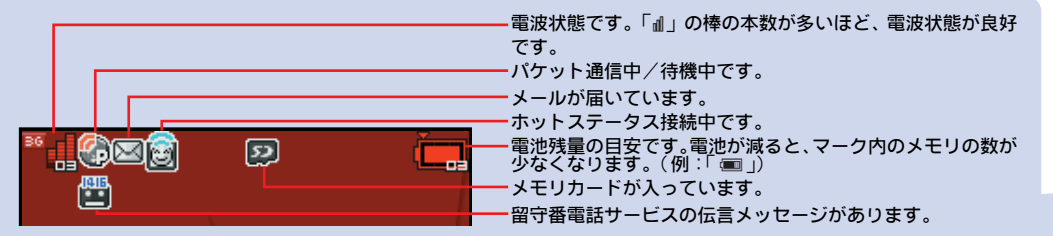

## ▲913SH Gの状態は画面のマークで確認できます▲

※その他の画面のマークについて(ご)取扱説明書)

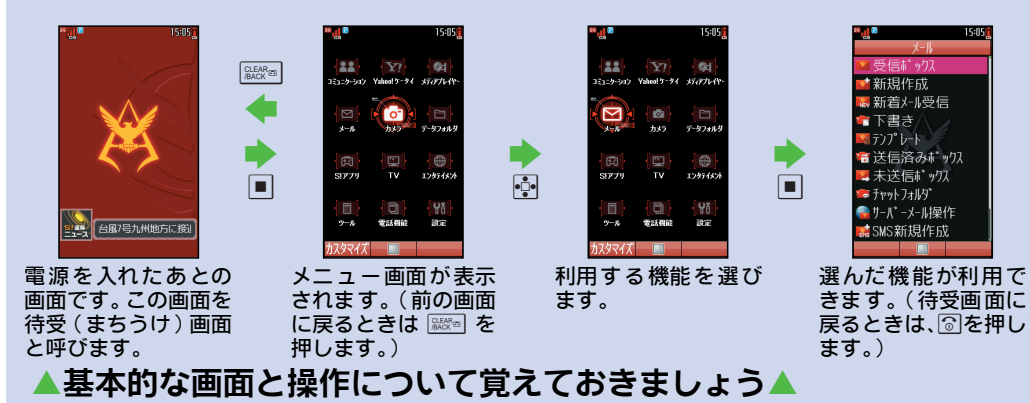

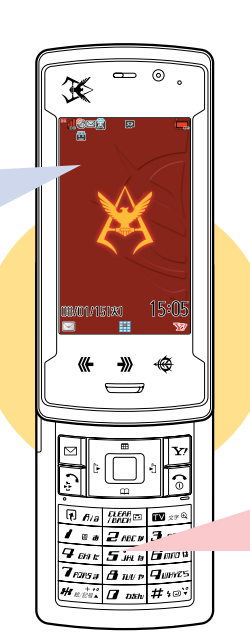

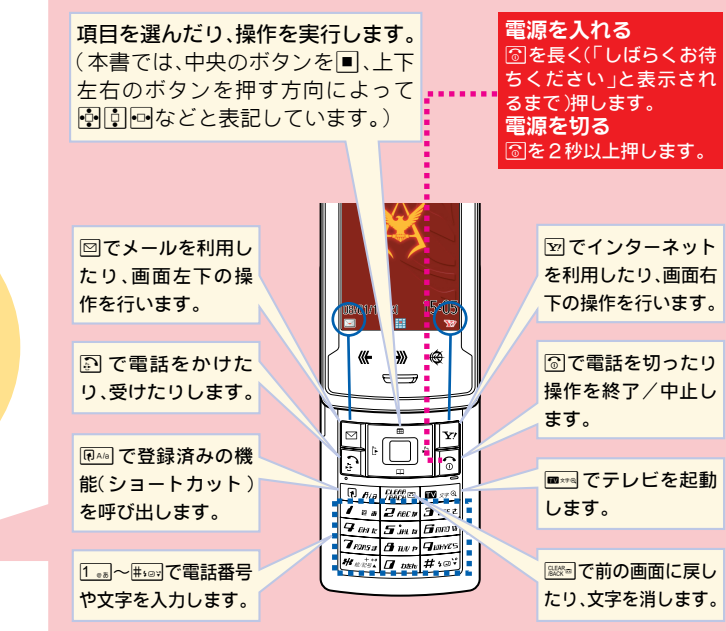

▲それぞれのボタンはこんな働きをします▲

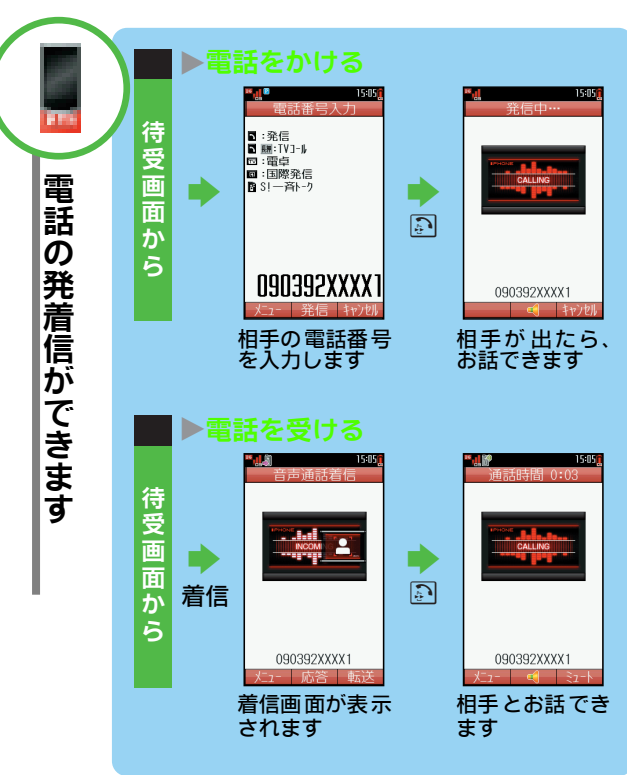

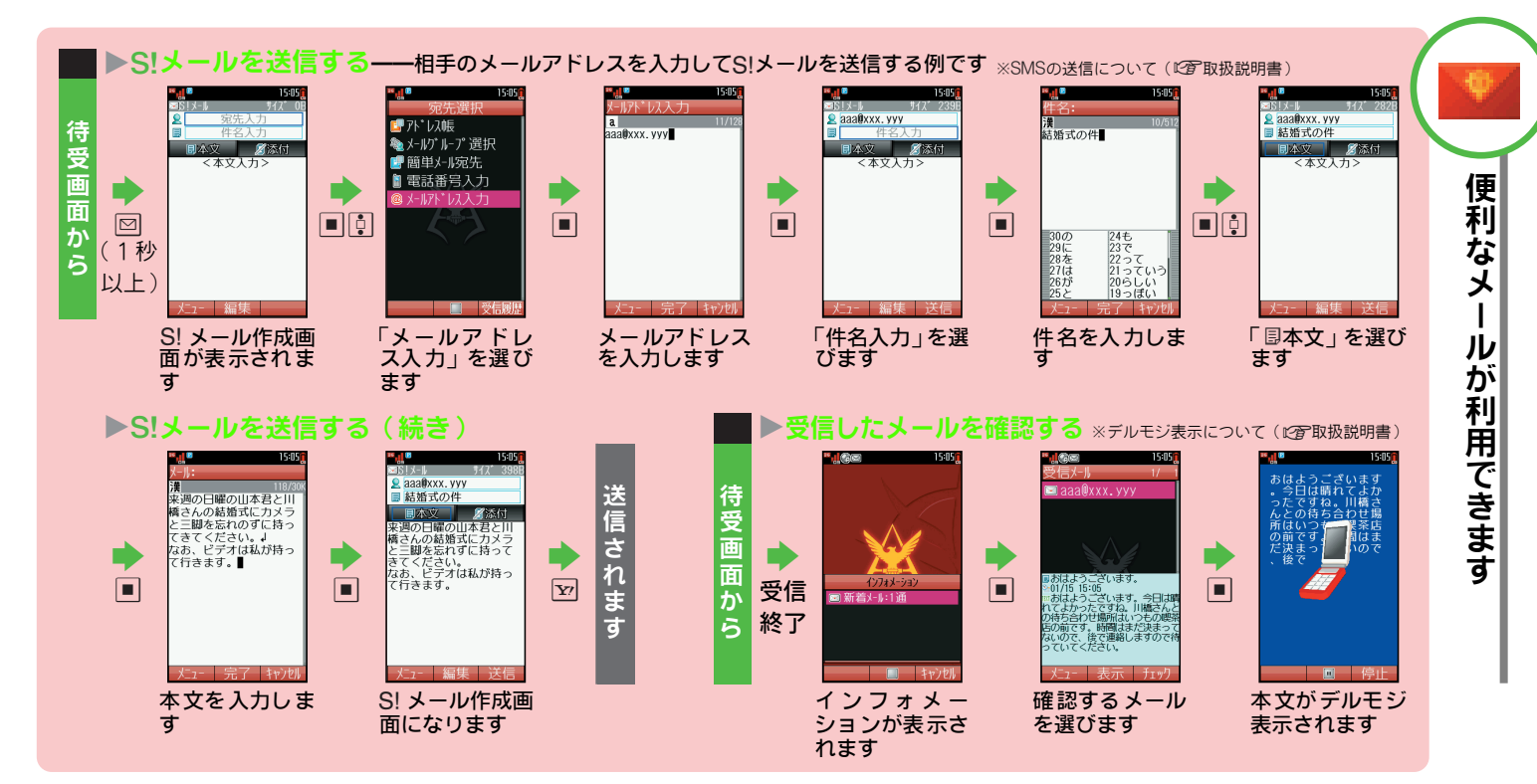

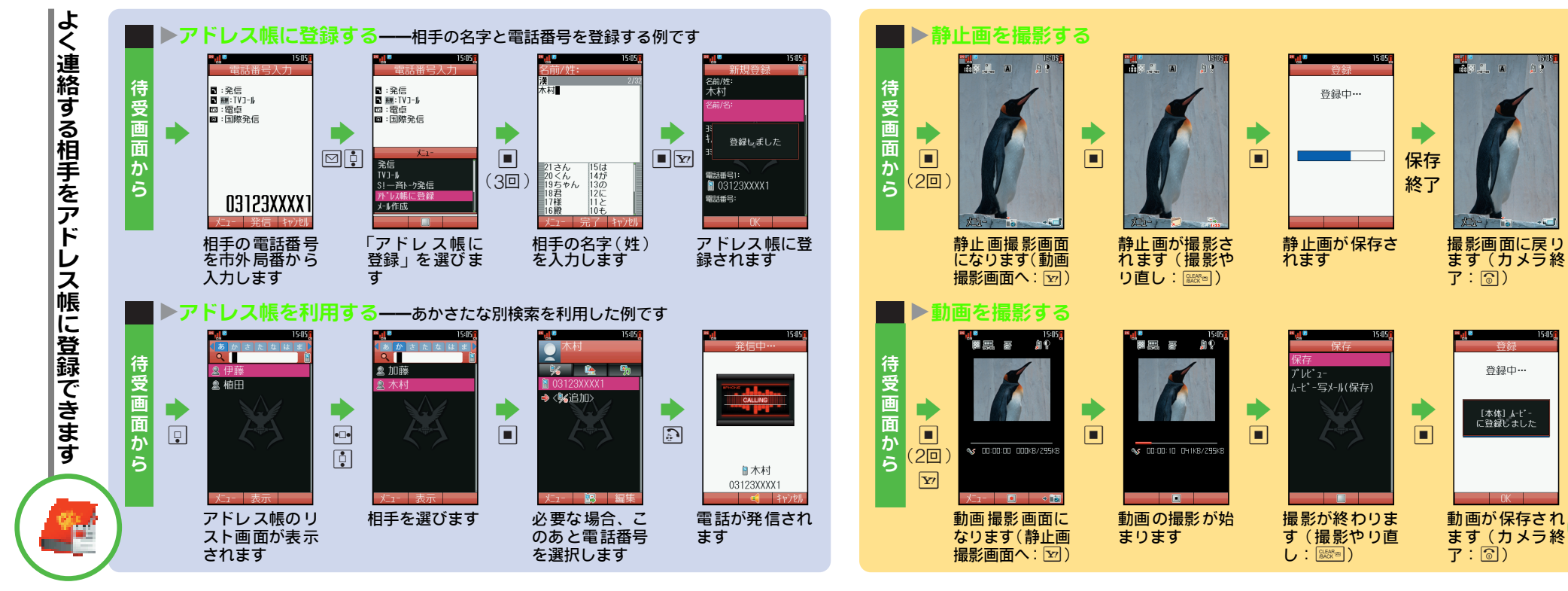

力 **メラで静止画や動画が撮影できます** - -